## **Practice Chat Notifications**

07/08/2024 7:15 pm EDT

Practice chat notifications are a great tool you can set up for your practice to stay on top of internal communications.

To get started, we need to turn on the setting for notifications.

Go to Account > Provider Settings and select the General tab.

| Account            | Marketplace |  |  |  |
|--------------------|-------------|--|--|--|
| ACCOUNT SETTINGS   |             |  |  |  |
| User Settin        | ngs         |  |  |  |
| Provider Settings  |             |  |  |  |
| onpatient Settings |             |  |  |  |
| Account Setup      |             |  |  |  |
| Custom Fields      |             |  |  |  |
|                    |             |  |  |  |

Scroll down to the **Communications** section and check the box for **Allow practice chat notifications when receiving messages**. Click **Update Entire Profile** when to save.

| Communications                                                                          |                                                                                                    |
|-----------------------------------------------------------------------------------------|----------------------------------------------------------------------------------------------------|
| Use Organization Name On<br>Reminders and Onpatient Invites                             |                                                                                                    |
| Recorded Provider Name                                                                  | ▶ 0:00 / 0:00 		 • •                                                                                                    |
|                                                                                         |                                                                                                    |
| Use official name on fax cover sheets                                                   |                                                                                                    |
| Include notice of confidentiality on<br>faxes and patient emails                        |                                                                                                    |
| Notice to include                                                                       | The information contained in this<br>transmission is confidential. This<br>transmission and the information<br>contained in or attached as a file<br>to it is intended for the exclusive<br>use of the addressee(s). If you<br>are not the addressee (or one of<br>the addressees), you are not an<br>intended recipient; if you are not<br>an intended recipient, you |
| Enable sending non-free referral faxes                                                  |                                                                                                    |
| Include Patient Problems in referrals<br>by default                                     |                                                                                                    |
| Practice Chat Notification                                                              | Allow practice chat notifications when receiving messages                                                                                                    |
| Remove "Powered by drchrono" from<br>Footer of Clinical Notes and Patient<br>Statements |                                                                                                    |
| Allow patients to confirm or cancel<br>appointments from appointment<br>reminder emails |                                                                                                    |
| Direct Messaging                                                                        | + Set up your Direct Address                                                                                                    |
|                                                                                         |                                                                                                    |
|                                                                                         | Update Entire Profile                                                                                                    |

Now when you receive a practice chat message, you will see a notification in the top right of your screen.

- Click the Read message to be taken to the chat window to read the message.
- Click X to close the notification.

The notification will disappear automatically after a few seconds.

| • | Sample Doc                                                      | tor - Sample                                                            | Doctor                                                                                 | Ċ                    |
|---|-----------------------------------------------------------------|-------------------------------------------------------------------------|----------------------------------------------------------------------------------------|----------------------|
|   |                                                                 | Search                                                                  |                                                                                        | <b>1</b> 25 <b>+</b> |
| ] | Thurd                                                           | i New Chat                                                              | Message!                                                                               | x                    |
|   | 10:30 - 11:30 am SD<br>Christopher (Demo)<br>Thompson: Office 2 | Tead messa<br>To. 19 - 11. 19 am 30<br>Evelyn (Demo)<br>Moore: Office 2 | 10:20 - 10:30 am<br>CCDA Sample: Office 1<br>10:40 - 10:50 am<br>CCDA Sample: Office 1 | JS                   |